# 第4章 层叠样式表(CSS)

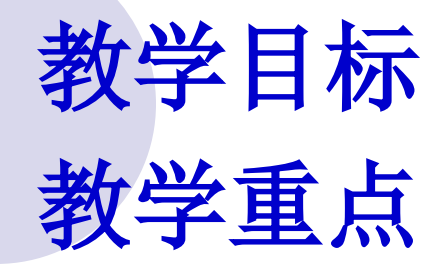

教学过程

#### 2025年1月9日

- 教学目标
- 理解CSS与网页制作之间的关系
- 掌握在网页中加入CSS的基本方法
- 理解CSS选择器及盒子模型
- 掌握CSS滤镜的用法
- CSS典型案例

## • 在网页中使用CSS的基本方法

#### CSS选择器及盒子模型

教学重点

教学过程

CSS概述

- 将CSS引入网站
- 用CSS定义样式
- CSS选择器及盒子模型
- CSS的滤镜应用
- CSS典型用法实例

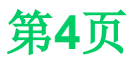

#### 网站设计与Web应用开发技术(第四版) 4.1 CSS概述

- 是Cascading Style Sheet的简称,中文 翻译为: 层叠样式表;为网页设计者提供 更大的网页空间应用弹性;将网页的文字 内容与版面设计分开处理
- 几乎所有的浏览器都支持
- 可取代以前一部分必须通过专门的图像处理 软件实现的图片特效功能
- 更易于管理样式,方便编排,减少管理成本
- 便于统一风格

#### 网站设计与Web应用开发技术(第四版) 4.2 将CSS引入网站

要想使用CSS来进行样式的设定和管理, 首先需要定义CSS,再让浏览器识别并调 用。通常添加样式的方式有如下四种:

- 内嵌样式
- 内部样式表
- 链入外部样式表
- 导入外部样式表
- 请注意这四种方式的各自特点和适用场合, 并理解当几种方式同时出现时,按照优先 级高低来决定哪个生效 <sup>第6页</sup>

# 网站设计与Web应用开发技术(第四版) 4.2 将CSS引入网站

#### ● 内嵌样式

CSS样式表

#### • 内部样式表

在<head><sytle>下设置: p{color:blue;font-size:10pt;}

#### • 链入外部样式表

在单独的CSS文件中定义,之后在网页<head>中添加:

k rel="stylesheet" href="aDefinedCSS.css" type="text/css">

#### ● 导入外部样式表

在单独的CSS文件中定义,之后在网页<head><sytle>下添加: @import " aDefinedCSS.css"

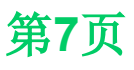

#### 网站设计与Web应用开发技术(第四版) 4.2 将CSS引入网站

 CSS的定义是由三个部分构成:选择符、 属性和属性的取值,定义方法如下: selector {property: value}
 如: body {color: black}
 p {text-align: center; color: red}

p { text-align: center; color: black; font-family: arial 此处定义的是:段落排 列居中,段落中文字为 黑色,字体是arial。

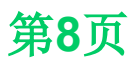

标签选择器

<!doctype html> <html> <head> <style> **p** { text-align: center; color: black; font-family: arial; </style>

</head>
</body>
<h3 align="right"
color="blue">
利用HTML标签很复杂
</h1>
利用 CSS 更简单
</body>
</html>

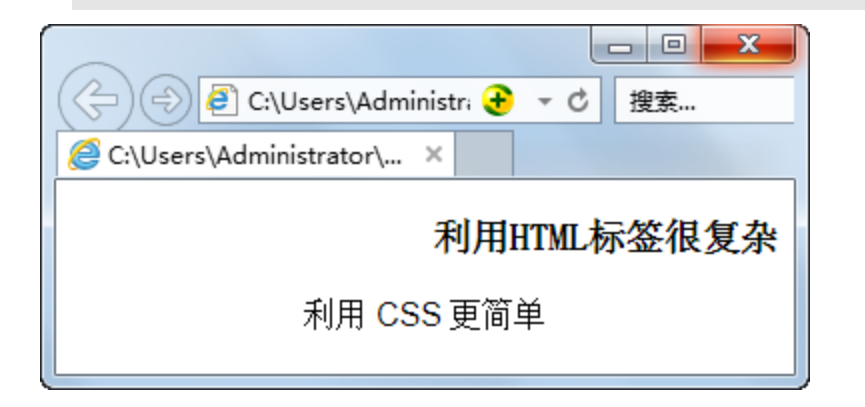

第9页

#### 类别选择符

类别选择器是根据类名来选择应用样式的,
 因此用它可以将相同的元素分类定义为不同的样式。实现时是通过在自定义类名前加点号,如:

#### P.right {text-align: right}

P.center {text-align: center}

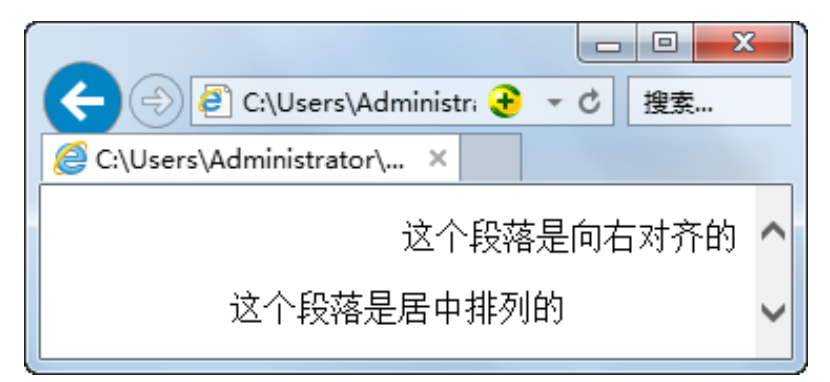

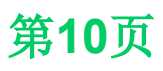

#### ● ID选择器

# 由HTML代码中的ID参数指定单独的样式, 和类选择符类似。如:

#### #intro{ font-size:150%; }

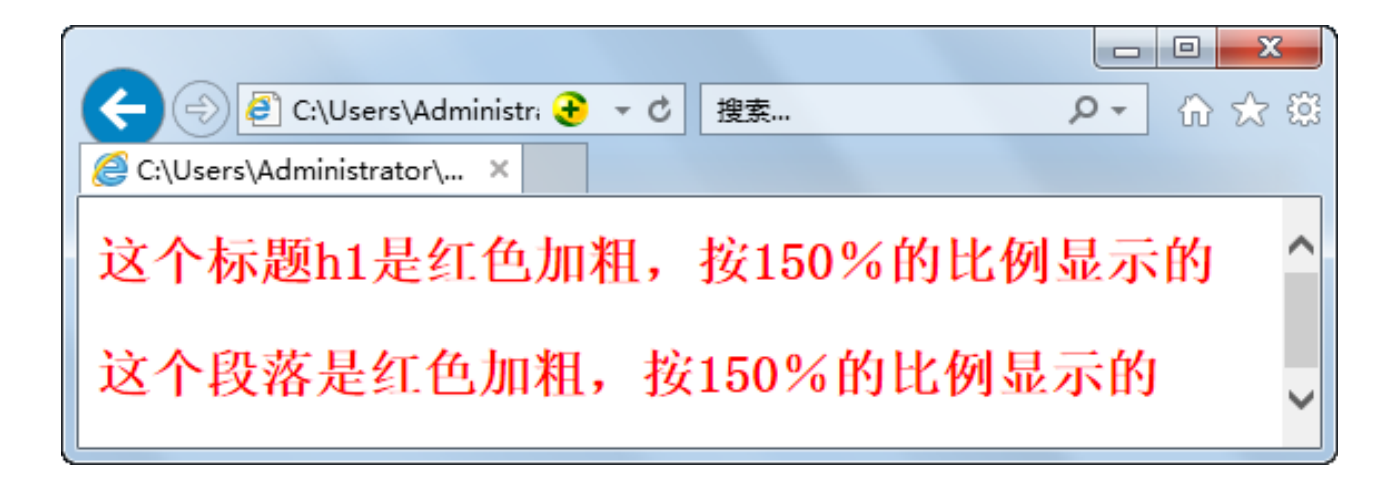

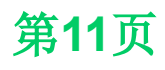

# 通用选择器 用\*来表示匹配任何标签。如: \*{font-size: 12px; } 表示所有的元素的字体大小都是12px

#### ▶ 后代选择器

- 一种单独针对某种元素包含关系而定义的样式表,如:
  - table a{ font-size: 32px }

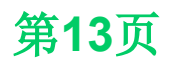

#### 交集选择器

 只有选择的元素要求同时具备多个条件时, 交集选择器才能匹配并应用相关的样式。注
 意,交集选择器没有空格,如:
 h3.special {
 color: red;
 }

#### 并集选择器组

 为了减少样式的重复定义,可将相同属性和 值的选择器组合起来书写,使用逗号将选择 器分开,从而构成并集选择器。例如:

#### h1, h2, h3, h4, h5, h6 { color: green }

以上内容仅为本文档的试下载部分,为可阅读页数的一半内容。如要下载或阅读全文,请访问: <u>https://d.book118.com/245311214214012001</u>